## e-Arşiv İptal Faturası Oluşturma ve İptal İşleminin Geri Alınması

e-Arşiv İptal Faturası Oluşturma ve İptal İşleminin Geri Alınması ile ilgili ayrıntılı bilgiye bu dokümandan ulaşabilirsiniz.

e-Arşiv İptal Faturası Oluşturma

Lojistik - Satış\Fatura\Kayıt\E-Arşiv İşlemleri altında bulunan e-Arşiv giden kutusu ekranında, işlem yapılacak olan belge sorgulanmalıdır. İptal edilecek olan e-Arşiv faturasının üzerinde sağ tıklanarak "E-Arşiv İptal Faturası Oluştur" seçilir.

| 【 E-Arşiv Gide                   | n Kutusu                               |                            |                   |                                                                                                    |                              |                |                       | _ 🗆 X                 |
|----------------------------------|----------------------------------------|----------------------------|-------------------|----------------------------------------------------------------------------------------------------|------------------------------|----------------|-----------------------|-----------------------|
| Tarih Kısıt Türü                 | Kayıt Tarihine Göre                    | 2                          | ~                 | Belge No Aralığı                                                                                                    |                              |                | 8                     |                       |
| Başlangıç Tarihi                 | 12.11.2021 ~                           | Bitiş Tarihi 14.11.2       | 021               | Cari Kod Aralığı                                                                                                    |                              | 28             | 8                     | C Sorgula             |
| E-Arsiv Listesi                  |                                        |                            |                   | Vergi No Aralığı                                                                                                    |                              |                | _                     |                       |
| ●  ra Numarasi<br>> 000000131121 | GIB Belge Numaras:<br>OYK2021000131121 | Tipi Cari Kodu<br>Satiş 10 | Cari Isim<br>TEST | Tarih<br>13.11.2021.14-37-30<br>Şube Değiştir<br>Kontrol Durumu<br>E-Arşiv İpgəl Fatu<br>Gruplama<br>Kolonları Siğdır | Basım Durumu<br>rası Oluştur | Gonderim Şekli | Internet Fatura<br>Ha | sı Cevap Açıklaması A |
| <                                |                                        |                            |                   |                                                                                                    |                              |                |                       | >                     |

İptal faturası oluşturulduktan sonra, faturanın silinmesi isteniyor ise; gün içerisinde Gelir İdaresi Başkanlığı tarafından "Cevap Açıklaması: Raporlandı" durumuna geldiğinde silme işlemi gerçekleştirilebilir. Faturanın silinmesi için, fatura üzerinde sağ tıklanarak "Satış Faturası Sil" işlemi yapılır.

| 👢 E-Arşiv Gider                      | n Kutusu                     |        |              |          |           |                                                          |              |                |                |                 | _ 🗆 🗙    |
|--------------------------------------|------------------------------|--------|--------------|----------|-----------|----------------------------------------------------------|--------------|----------------|----------------|-----------------|----------|
| Tarih Kısıt Türü<br>Başlangıç Tarihi | Kayıt Tarihine<br>12.11.2021 | Göre   | litiş Tarihi | 14.11.20 | 21        | Belge No Aralığı<br>Cari Kod Aralığı<br>Vergi No Aralığı |              | 93<br>93       | 28<br>28       | Q. Sorgula      | Excel    |
| ¢ira Numarasi                        | GIB Belge Nur                | narasi | Tipi Car     | ri Kodu  | Cari İsim | Tarih                                                    | Basim Durumu | Gönderim Sekli | Internet Fatu  | rasi Cevan Aci  | daması 🗛 |
| >1000000131121                       | OYK202100011                 | 31121  | Iptal 10     | T THOUGH | TECT      | 12 11 2021 18-20-2                                       |              | Kağıt          | and the second | Havir Ýmzalandý |          |
| 000000131121                         | OYK202100013                 | 31121  | Satiş 10     |          | Satış F   | aturası Sil                                              |              | Kağıt          |                | Hayır Ýmzalandý | ,        |
|                                      |                              |        |              |          | Iptal G   | eri Al                                                   |              |                |                |                 |          |
|                                      |                              |        |              |          | Grupla    | ma                                                       |              |                |                |                 |          |
|                                      |                              |        |              |          | Kolon     | arı Sığdır                                               |              |                |                |                 |          |
|                                      |                              |        |              |          |           |                                                          |              |                |                |                 |          |
|                                      |                              |        |              |          |           |                                                          |              |                |                |                 |          |
|                                      |                              |        |              |          |           |                                                          |              |                |                |                 |          |
|                                      |                              |        |              |          |           |                                                          |              |                |                |                 |          |
|                                      |                              |        |              |          |           |                                                          |              |                |                |                 |          |
|                                      |                              |        |              |          |           |                                                          |              |                |                |                 |          |
|                                      |                              |        |              |          |           |                                                          |              |                |                |                 |          |
|                                      |                              |        |              |          |           |                                                          |              |                |                |                 |          |
|                                      |                              |        |              |          |           |                                                          |              |                |                |                 |          |
|                                      |                              |        |              |          |           |                                                          |              |                |                |                 |          |
|                                      |                              |        |              |          |           |                                                          |              |                |                |                 |          |
|                                      |                              |        |              |          |           |                                                          |              |                |                |                 |          |
|                                      |                              |        |              |          |           |                                                          |              |                |                |                 |          |
| <                                    |                              |        |              |          |           |                                                          |              |                |                |                 | >        |
|                                      |                              |        |              |          |           |                                                          |              |                |                |                 |          |

Silme işlemiyle; belge silinmekte, stok ve cari hareketlerin dengelenmesi sağlanmaktadır. Silinen belge numarası tekrar kullanılamaz.

## İptal İşleminin Geri Alınması

İptal işleminin geri alınabilmesi için, e-Arşiv faturasının üzerinde sağ tıklanarak "İptal işleminin geri alınması" seçeneği seçilir. Ekranda tekrar sorgulama yapıldığında iptal tipli kaydın silindiği görülür. İptal işlemi sadece aynı gün içerisinde geri alınabilir.

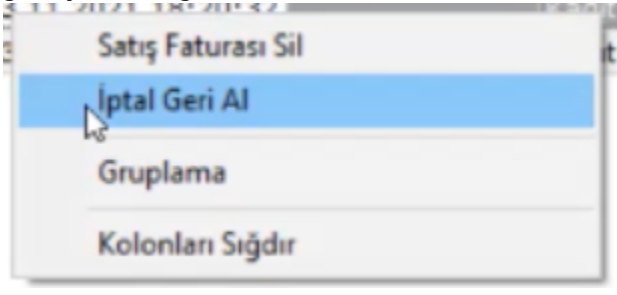